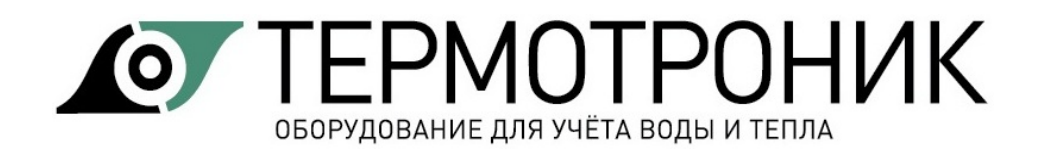

# Программа «ТВ7 Поверка»

# Руководство пользователя

## Содержание

,

| Назначение программы                      | 2  |
|-------------------------------------------|----|
| Настройка программы                       | 3  |
| Поверка тепловычислителей                 | 5  |
| Подготовка к поверке                      | 5  |
| Определение метрологических характеристик | 6  |
| Оформление результатов поверки            |    |
| Несоответствие результатов поверки        |    |
| Дополнительный функционал                 |    |
| Архивные отчеты                           |    |
| Протоколы поверки (списком)               |    |
| Печать дубликатов паспортов               |    |
| Контакты                                  | 17 |

## Назначение программы

Программа "ТВ7 Поверка" (в дальнейшем программа) предназначена для автоматической поверки тепловычислителей ТВ7 с применением стенда СКС6.

Программа обеспечивает:

- · автоматическую поверку тепловычислителей ТВ7;
- · сохранение и печать дубликатов паспортов;
- · сохранение и печать протоколов поверки;
- ведение базы данных с результатами поверки;
- сбор помесячной статистики по результатам поверки.

Программа функционирует под управлением операционной системы Windows XP и выше.

Рабочий каталог программы должен быть разрешён на запись.

Программа поставляется в виде комплекта файлов и не требует установки.

ВНИМАНИЕ! Файлы с программой следует распаковать и сохранить в отдельной папке.

# Настройка программы

Настройка программы выполняется при первом запуске программы в меню Параметры-Настройка программы.

| Параметры                                                                                                    |                | ×      |
|----------------------------------------------------------------------------------------------------|----------------|--------|
| <ul> <li>Каталог для сохранения базы данных:</li> <li>Использовать рабочий каталог программы<br/>Другой:</li> </ul> | Обзор          | Отмена |
| Каталог для сохранения служебный информации:                                                                        |                | ]      |
| Использовать рабочий каталог программы<br>Другой:                                                                   | Обзор          |        |
| <ul> <li>Формирование отчетов:</li> <li>✓ Использовать шапку отчета</li> </ul>                                      | 06000          |        |
| Файл шапки отчета:                                                                                                  |                |        |
| D:\TB7 Поверка\Defaults\set1.ini                                                                                    |                |        |
| Изготовитель:                                                                                                    |                |        |
| Термотроник                                                                                                    |                |        |
| <ul> <li>Проверять, что калибровки запрещены</li> <li>Использовать штрих-код сканнер при вводе сер</li> </ul>       | рийных номеров |        |

Необходимо выбрать/задать каталоги для сохранения базы данных, в которой хранятся результаты поверки, а также каталог для хранения служебной информации.

Раздел "**Формирование отчетов**" используется для настройки шапки протокола поверки.

| Форма №207-1<br>ТРОН.407290.007 МП "Тепловычислители ТВ7. Методика поверка"<br>ФГУП "ВНИИМ им. Л.И. Менделеева". 2016 г.<br>ПРОТОКОЛ № / от <u>30.03.2018</u><br>поверки тепловычислителя ТВ7-01 зав. № <u>17-055324</u><br>изготовитель <u>ООО "Термотроник"</u> год выпуска<br>Принадлежащего                                                                                                    |                                                          |                              |  |  |
|----------------------------------------------------------------------------------------------------|----------------------------------------------------------|------------------------------|--|--|
| Наименование параметра                                                                                                    | Требования НД                                            | Измеренные значения          |  |  |
| Температура окружающего воздуха, гр.С                                                                                                    | 1030 18.50                                               |                              |  |  |
| Опносительная влажность воздуха,%                                                                                                    | не более 95                                              | 22.80                        |  |  |
| Атмосферное давление, и Та                                                                                                    | 84106.7                                                  | 101.40                       |  |  |
| Средства поверки                                                                                                    |                                                          |                              |  |  |
| Наименование, тип, заводской номер                                                                                                    | Метрологич                                               | еские характеристики         |  |  |
| Стенд СКС6 № 720,                                                                                                    | (0,025-5,0) мА ПГ±0,001                                  | мA (5,0-20,0) мA ПГ±0,003 мA |  |  |
| per. №3.2.ZCTI.1144.2015                                                                                                    | $(51,0-141,2)$ OM III $\pm 0,01$                         | 50M                          |  |  |
| The second second secon | 232,0 OM 111 ±0,018 OM 673,3 OM 111 ±0,067 OM            |                              |  |  |
| Гермогигрометр ИВА-6 №4В18                                                                                                    | (0+60) °C1II ±0,3 °C $(0-90$ %) III ±2% (90-98%) III ±3% |                              |  |  |
| Баромстр-анеронд БАММ-1 № 1636                                                                                                    | (8101050) rHa HF±2 r                                     | la                           |  |  |
| Термогигрометр ТКА-ПКМ№207984                                                                                                    | (0+50 °C) ΠΓ±0,5 °C(1                                    | 098%) III ±5%                |  |  |

Параметр "Изготовитель" определяет Методику поверки тепловычислителя.

При выборе "ТЕРМОТРОНИК" используется Методика поверки: **ТРОН.407290.007** МП "Тепловычислители ТВ7. Методика поверки", ФГУП "ВНИИМ им. Д.И. Менделеева", 2016 г.

При выборе "РЭП" используется Методика поверки: РЭПР.407290.007 МП "Тепловычислители ТВ7. Методика поверки", ГЦИ СИ ФГУП "ВНИИМ им. Д.И. Менделеева", 2011 г. Выбор файла шапки отчета задаёт перечень и характеристики средств, применяемых при поверке. Перечень средств для поверки прописывается в текстовом файле set.ini в папке **Defaults** рядом с ехе-файлом программы. Возможно указание только 4-х средств поверки.

#### Формат файла set.ini:

[Conditions\Line1]

Name = Стенд СКС6 № 720, <BR>per. № 3.2.ZCП.1144.2015 Value = (0,025-5,0) мА ПГ ± 0,001 мА (5,0-20,0) мА ПГ ± 0,003 мА<BR>(51,0-141,2) Ом ПГ ± 0,015 Ом<BR>232,0 Ом ПГ ± 0,018 Ом 673,3 Ом ПГ ± 0,067 Ом<BR>

[Conditions\Line2]

Name = Термогигрометр ИВА-6 № 4В18 Value=(0...+ 60) °C ПГ ± 0,3 °C (0-90 %) ПГ ± 2 %, (90-98 %) ПГ ± 3 %<BR>

[Conditions\Line3]

Name = Барометр-анероид БАММ-1 № 1636 Value = (810...1050) гПа ПГ ± 2 гПа < BR >

[Conditions\Line4]

Name = Термогигрометр ТКА-ПКМ № 207984 Value = (0...+50 °C) ПГ ± 0,5 °C (10...98 %) ПГ ± 5 %<BR>

Данные после Name отображаются в левом столбце таблицы «Средства поверки», а после Value – в правом столбце.

**<BR>** - перенос строки.

Условия поверки задаются в меню Параметры-Условия поверки.

| 📰 ТВ7 Повер      | рка                                          |                                      |        |
|------------------|----------------------------------------------|--------------------------------------|--------|
| Файл Вид         | Параметры Справка                            | -                                    |        |
| 🎯<br>Начать пове | Выбрать СОМ-порта СКСб<br>Выбрать поверителя | Venerus Rosenvu                      |        |
|                  | Редактировать список поверителей             | Температура, гр.С:                   |        |
|                  | Настройки программы                          | 24.20<br>Атмосферное давление, кПа:  | Отмена |
|                  | Экспорт данных                               | 101.99<br>Относительная влажность. % |        |
|                  | Условия поверки                              | 29.00                                |        |
|                  |                                              |                                      |        |

## Поверка тепловычислителей

#### Подготовка к поверке

Перед проведением поверки необходимо:

1. Произвести внешний осмотр тепловычислителя и опробование в соответствии с пп.5.1 и 5.2 Методики поверки;

# ВНИМАНИЕ! Перед проведением поверки следует убедиться, что отсутствует индикация признака разряда батареи - LB

2. Нажать кнопку доступа к изменению настроечных параметров. Расположение кнопки доступа в зависимости от исполнения тепловычислителя приведены на рисунках.

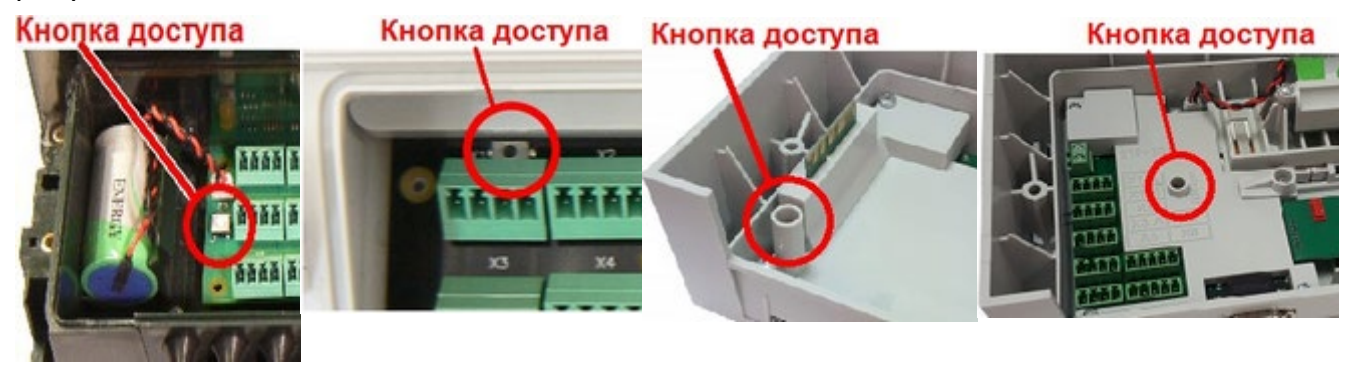

ТВ7 исполнения 1

ТВ7 исполнения 2

ТВ7 исполнения М

ТВ7-04.1М Лайт

Разрешение доступа контролируется по отображению символа "**Д**" в правом верхнем углу индикатора тепловычислителя.

Если кнопка доступа перед проведением поверки не будет нажата, то впоследствии выводится предупреждающее сообщение

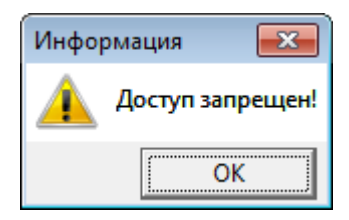

- 3. Подключить тепловычислитель к компьютеру по интерфейсу USB.
- 4. Подключить стенд СКС6 к компьютеру через адаптер АПС70 или АПС71.
- 5. Запустить программу ТВ7 Поверка.

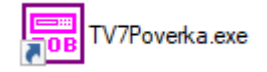

- 6. Настроить программу:
- 6.1. Установить номер СОМ-порта стенда СКС6 и нажать **ОК**.

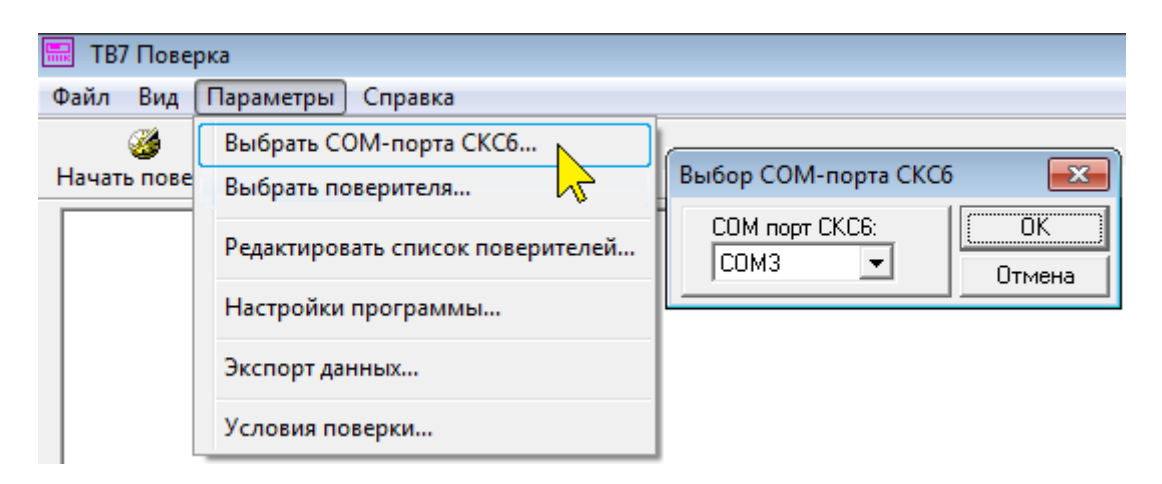

6.2. Ввести условия поверки для печати в протоколе и нажать ОК.

| 🔜 ТВ7 Повер      | ка                                           |                                       |        |
|------------------|----------------------------------------------|---------------------------------------|--------|
| Файл Вид         | Параметры) Справка                           |                                       |        |
| 🎯<br>Начать пове | Выбрать СОМ-порта СКСб<br>Выбрать поверителя |                                       |        |
|                  | Редактировать список поверителей             | Условия поверки<br>Температура, гр.С: |        |
|                  | Настройки программы                          | 24.20<br>Атмосферное давление, кПа:   | Отмена |
|                  | Экспорт данных                               | 101.99<br>Относительная влажность, %: |        |
|                  | Условия поверки                              | 29.00                                 |        |

#### Определение метрологических характеристик

Для определения метрологических характеристик тепловычислителя (поверка) необходимо:

1. Подключить ТВ7 к компьютеру по интерфейсу USB.

| 2. В программе ТВ7 Поверка нажать кнопку Начать поверку |        |          |     |      |  |  |
|---------------------------------------------------------|--------|----------|-----|------|--|--|
| 📰 ТВ7 Поверка                                           |        |          |     |      |  |  |
| Файл Вид Параметры Справка                              |        |          |     |      |  |  |
|                                                         |        | <b>3</b> |     | 8    |  |  |
|                                                         | Начать | пове     | рку | Стоп |  |  |
|                                                         |        |          | 5   |      |  |  |

3. В появившемся окне выбрать фамилию поверителя (для последующего отображения в отчете о поверке) и нажать **ОК**.

| ок поверителей    | <b>—</b>                                                 |
|-------------------|----------------------------------------------------------|
| Фамилия           | OK                                                       |
| Иванов            | Отмена                                                   |
| Сидоров<br>Петров |                                                          |
|                   |                                                          |
|                   |                                                          |
|                   | ок поверителей<br>Фамилия<br>Иванов<br>Сидоров<br>Петров |

Примечание Список поверителей можно изменять в настройках программы - меню "Параметры-Редактировать список поверителей".

| Список поверителей |                                        |                     |  |  |
|--------------------|----------------------------------------|---------------------|--|--|
| N²<br>1<br>2<br>3  | Фамилия<br>Иванов<br>Сидоров<br>Петров | Отмена              |  |  |
|                    |                                        | Удалить<br>Фамилия: |  |  |

#### 4. Ввести условия поверки

| Условия поверки             | ×      |
|-----------------------------|--------|
| Температура, гр.С:          |        |
| 24.20                       |        |
| Атмосферное давление, кПа:  | Отмена |
| 101.99                      |        |
| Относительная влажность, %: |        |
| 29.00                       |        |

5. Если ТВ7 не подключен к компьютеру, то после нажатия на кнопку "**ОК**" выводится предупреждение

| Инфор | мация 🗙                                                           |
|-------|-------------------------------------------------------------------|
| 1     | Не найдено ни одного прибора, подключенного<br>по интерфейсу USB! |
|       | ОК                                                                |

Необходимо проверить качество подключения тепловычислителя.

Затем проверить соответствие серийного номера с номером на корпусе и модель тепловычислителя. Нажать кнопку «Да».

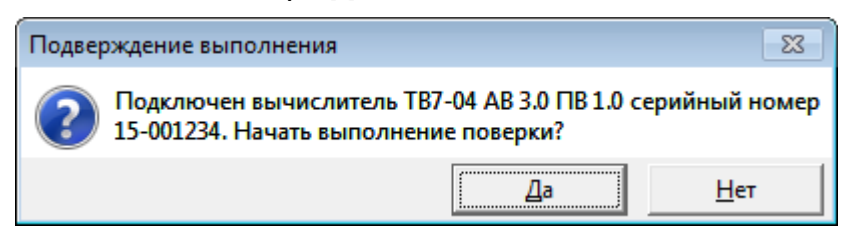

6. Выполнить подключение соединителей в соответствии с указанием в окне "Информация" и нажать ОК.

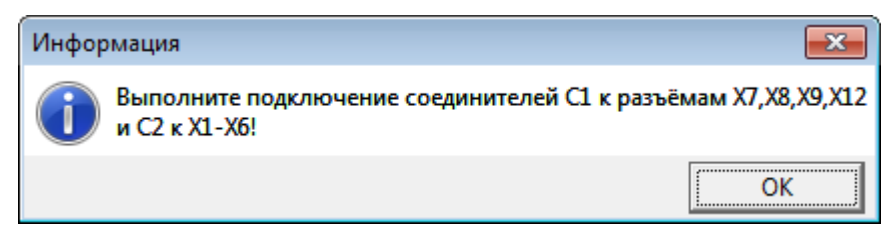

| Примечание | Соединители С1 и С2 подключаются для ТВ7 исполнений 1 и 2, а также для<br>ТВ7-04.1М Лайт.<br>Для вычислителей исполнения М следует надеть прибор на корзину и<br>отключить соединитель С3. |
|------------|----------------------------------------------------------------------------------------------------|
| ВНИМАНИЕ   | Соединители подключать в строгом соответствии с<br>указаниями.<br>Одновременное подключение соединителей С1, С2 и С3 не<br>допускается!                                                    |

Процесс поверки контролируется в строке состояния в нижней части окна программы.

|                   |          |                   |        |    | Ŧ |
|-------------------|----------|-------------------|--------|----|---|
| Ожидание 20.0 сек | Ожидание | Осталось 3.5 сек. | Иванов | 00 | • |
|                   |          |                   |        |    |   |

Детальный процесс поверки можно посмотреть в окне "Монитор обменов", которое включается в меню "Вид".

| Монитор обменов                                                                                                    |   |
|----------------------------------------------------------------------------------------------------|---|
| Операции                                                                                                    |   |
| Попытка соединения с СКС6<br>Установка меры R в значение 51.000 Ом!<br>СКС6(0002) СОМЗ In ->: 31 мин. :23 с. :251 мс==>> 4F 6B                                                             | ^ |
| Подключен вычислитель ТВ7-04 АВ 3.0 ПВ 1.0 серийный номер 15-001234. Начать выполнение поверки?<br>Начало поверки (19.04.2017 14:31:32)                                                    |   |
| Посылка сообщения WM_POVERKA_MESSAGE: Начало поверки<br>Ожидание 0.1 сек.<br>>>> Операция 1                                                                                                | - |
| Посылка сообщения WM_POVERKA_MESSAGE: 125.8 Ом<br>Установка меры R в значение 125.800 Ом!<br>СКС6(0002) СОМЗ In ->: 31 мин. :34 с. :730 мс==>> 4F 6B<br>Выбор меры N!                      |   |
| СКС6(0002) COM3 In ->: 31 мин. :34 с. :734 мс==>> 4F 6B<br>Установка 16 импульсов для меры N0 (младший байт)!                                                                              |   |
| СКС6(0002) СОМЗ In ->: 31 мин. :34 с. :737 мс==>> 4F 6B<br>Установка 16 импульсов для меры N0 (старший байт)!<br>СКС6(0002) СОМЗ In ->: 31 мин. :34 с. :741 мс==>> 4F 6B                   |   |
| Установка периода 409.6 мс и длительности 204.8 мс для меры N0 (младший байт)!<br>СКС6(0002) СОМЗ In ->: 31 мин. :34 с. :747 мс==>> 4F 6B                                                  |   |
| Установка периода 409.6 мс и длительности 204.8 мс для меры N0 (старший байт)!<br>СКС6(0002) СОМЗ In ->: 31 мин. :34 с. :754 мс==>> 4F 6B<br>Запись служебной команлы (полготовка поверки) |   |
| Прибор (0017) Out ->: 31 мин. :34 с. :760 мс==>> 00 10 0A 69 00 04 08 FF A4 00 00 00 00 00 00 5<br>Прибор (0008) In ->: 31 мин. :34 с. :765 мс==>> 02 10 0A 69 00 04 12 3D                 | Ŧ |
| 4                                                                                                    |   |

В случае выхода измеряемых параметров за установленный диапазон, оформляется свидетельство о непригодности.

7. После окончания первого этапа поверки в строке состояния появится надпись "Операция успешно завершена"

|                             | -                |
|-----------------------------|------------------|
| Операция успешно завершена! | Иванов 🔗 О О О О |

Выполнить подключение в соответствии с указанием в окне "Информация" и нажать **ОК**.

| Инфор | эмация                                                                                           | ×               |
|-------|--------------------------------------------------------------------------------------------------|-----------------|
| i     | Отключите соединители С1 и С2 от разъемов приб<br>подключение соединителя С3 к разъёмам X10-X12! | ора и выполните |
|       |                                                                                                  | ОК              |

| Примечание | При поверке ТВ7 исполнения М соединители С1 и С2 не отключаются, а подключается только соединитель С3. |   |
|------------|----------------------------------------------------------------------------------------------------|---|
|            |                                                                                                    | _ |

#### ВНИМАНИЕ Соединитель СЗ подключается только при поверке тепловычислителей моделей 04 и 04.1, 04М, о5М и 04.1М. При поверке тепловычислителей моделей 01 и 03 программа переходит к разделу Оформление результатов поверки.

8. После появление в строке состояния надписи "**Операция завершена успешно**" программа выводит на экран протокол поверки и можно переходить <u>оформлению результатов поверки</u>.

Предварительно следует отключить все соединители от тепловычислителя.

#### Оформление результатов поверки

По окончании поверки на экран выводится протокол поверки.

| Форма №207-1<br>ТРОН.407290.007 МП "Тепловычислители ТВ7. Методика поверки"<br>ФГУП "ВНИИМ им. Д.И. Менделеева", 2016 г. |                                                                                                    |                                                             |                                  |                     |                                     |  |  |  |
|----------------------------------------------------------------------------------------------------|----------------------------------------------------------------------------------------------------|-------------------------------------------------------------|----------------------------------|---------------------|-------------------------------------|--|--|--|
|                                                                                                    | ПРОТОКОЛ № от <u>30.03.2018</u>                                                                     |                                                             |                                  |                     |                                     |  |  |  |
|                                                                                                    | поверки тепловычислителя ТВ7-01 зав. № <u>17-055324</u>                                             |                                                             |                                  |                     |                                     |  |  |  |
|                                                                                                    | изготов                                                                                             | итель 000                                                   | терм                             | отроник" год в      | ыпуска                              |  |  |  |
| Veronus none                                                                                                    |                                                                                                    | принад                                                      | лежа                             | щего                |                                     |  |  |  |
| З словия пове                                                                                                    | Пописопологии                                                                                       | параматра                                                   | The                              | forang UI           | Измарания на значания               |  |  |  |
| Taganga ang                                                                                                    | паименование                                                                                        | <u>параметра</u>                                            | - tpe                            | 10.30               | 18 50                               |  |  |  |
| Onocurrentuse pr                                                                                                    | PROPERTY DOUGLY A                                                                                   | 4 p.c.                                                      |                                  | неболее 95          | 22.80                               |  |  |  |
| Атрессиствиани                                                                                                    | ажность воздуха,                                                                                    | /0                                                          |                                  | 84 1067             | 101.40                              |  |  |  |
| Спедства пов                                                                                                    | enru                                                                                                |                                                             |                                  | 04100.7             | 10130                               |  |  |  |
| Наименован                                                                                                    | ие, тип, завол                                                                                      | ской номер                                                  |                                  | Метрологич          | еские характеристики                |  |  |  |
| C CHECK MAR                                                                                                    | 10                                                                                                  |                                                             | (0.025                           | 5.0) MA ΠΓ±0.001    | MA (5.0-20.0) MA [][[±0.003 MA      |  |  |  |
| CTEHII CKC6 Nº /                                                                                                    | 20,                                                                                                 |                                                             | (51,0-1                          | 41,2) Om III ± 0,01 | 5 OM                                |  |  |  |
| per. nº 5.2.20111                                                                                                    | 144.2015                                                                                            |                                                             | 232,00                           | Ом ПГ±0,018 Ом 6    | 73,3 ОмПГ±0,067 Ом                  |  |  |  |
| Термогигрометр                                                                                                    | ИBA-6 №4B18                                                                                         |                                                             | (0+0)                            | 50) °CΠΓ±0,3 °C(0   | 0-90 % III ± 2 % (90-98 % III ± 3 % |  |  |  |
| Барометр-анерои                                                                                                    | д БАММ-1 №1630                                                                                      | 6                                                           | (810                             | .1050) rHa HF±2 rl  | Па                                  |  |  |  |
| Термогигрометр                                                                                                    | TKA-ΠΚM.№2079                                                                                       | 984                                                         | (0+50 °C)∏Г±0,5 °C(1098 %)∏Г±5 % |                     |                                     |  |  |  |
| Результаты по<br>1 Внешний осм<br>2 Опробования<br>3 Определение<br>Контрольная с                                        | верки<br>иотр<br>е<br>метрологическ<br><u>умма калибров</u>                                         | ких характери<br>ок D99B                                    | стик                             |                     | соответствует                       |  |  |  |
| 00034                                                                                                    | Баление                                                                                             | дианазо                                                     | 1                                | TR 1                | TP2                                 |  |  |  |
| Величина                                                                                                    | измерения                                                                                           | показани                                                    | Й                                | 101                 | 102                                 |  |  |  |
| tl                                                                                                    | °C                                                                                                  | 66.539-66.3                                                 | 739                              | 66.617              |                                     |  |  |  |
| t2                                                                                                    | °C                                                                                                  | 64.539-64.1                                                 | 739                              | 64.634              |                                     |  |  |  |
| t3                                                                                                    | °C                                                                                                  | 65.539-65.1                                                 | 739                              |                     |                                     |  |  |  |
| dt                                                                                                    | °C                                                                                                  | 1.969-2.03                                                  | 31                               | 1.982               |                                     |  |  |  |
| VI                                                                                                    |                                                                                                    |                                                             |                                  | 32.0                | 32.0                                |  |  |  |
|                                                                                                    |                                                                                                    |                                                             | 00-                              |                     |                                     |  |  |  |
| QIB                                                                                                    | ГДж                                                                                                 | 0.2534-0.20                                                 | 512                              | 0.2539              |                                     |  |  |  |
| Q12                                                                                                    | ГДж                                                                                                 | 0.2534-0.20                                                 | 512                              | 0.2539              |                                     |  |  |  |
| Qr                                                                                                    | ГДж                                                                                                 | 13.4751-13.5                                                | 5277                             |                     |                                     |  |  |  |
| Заключение по<br>На основании<br>№ клеймо в п<br>или извещение<br>Причина непр<br>Поверитель                             | результатам п<br>результатов по<br>аспорт_от_22<br>о непригоднос<br>игодности_ <u>нет</u><br>Иванов | оверки: ГОДЕ<br>верки выдано о<br>2.03.2021<br>ти № _нет_ о | Н<br>свидет<br>г <u>нет</u>      | ельство о повер     | ке                                  |  |  |  |

## Протокол поверки можно распечатать, выбрав команду "Печать" в меню "Файл".

| TB7 | Пове | рка |
|-----|------|-----|
|     |      |     |

| Файл | Вид Параметры Справка                 |                                                                                                    |                                                             |                                     |  |  |  |
|------|---------------------------------------|----------------------------------------------------------------------------------------------------|-------------------------------------------------------------|-------------------------------------|--|--|--|
| 4    | рхивные отчеты                        | 1                                                                                                    |                                                             |                                     |  |  |  |
| Г    | Іротоколы поверки (списком)           |                                                                                                    |                                                             |                                     |  |  |  |
| ſ    | lечать паспортов (списком)            | NTD 40729                                                                                                    | Форма \$435-3-77                                            |                                     |  |  |  |
| ſ    | Течать                                | ПР. 407250.007 на телловачислители тв7. методика поверки<br>ГЦИ СИ ФГУП "ВНИМИ им. Д.И. Менделеева", 2011 г.<br>СОЛ Р / от 23.03,2021 |                                                             |                                     |  |  |  |
| ſ    | Тредварительный просмотр 📈            | апловычис                                                                                                    | лителя ТВ7-01 зав. В                                        | 17-056225                           |  |  |  |
| ſ    | Тараметры страницы                    | надлежащо                                                                                                    | PO                                                          |                                     |  |  |  |
|      | · · · · · · · · · · · · · · · · · · · | pa                                                                                                    | Требования НД                                               | Измеренные значения                 |  |  |  |
|      | .охранить                             |                                                                                                    | 1030                                                        | 18.50                               |  |  |  |
|      |                                       |                                                                                                    | ne Gonee 95                                                 | 22.80                               |  |  |  |
| ſ    | Іриемочный контроль                   | -                                                                                                    | 89106.7                                                     | 101.40                              |  |  |  |
| E    | ыход                                  | и номер                                                                                                    | Метрологиче                                                 | ские характеристики                 |  |  |  |
| -    | Creng CKC6 B 720,                     |                                                                                                    | (0,025-5,0) 10 HT = 0,001 10                                | (5,0-20,0) and HF a 0,003 and       |  |  |  |
|      | per. B 3.2.2CH.1144.2015              |                                                                                                    | (51, 0-141, 2) OM III + 0, 018 OM 572, 2 OM III + 0, 057 OM |                                     |  |  |  |
|      | Термогигрометр ИВА-6 🔉 4Б18           |                                                                                                    | (0.+ 60) "C III" ± 0.3 "C (0-5                              | 0 2) 117 + 2 2, (90-98 2) 117 + 3 2 |  |  |  |
|      |                                       |                                                                                                    |                                                             |                                     |  |  |  |

В случае необходимости, тип применяемой методики поверки, дату поверки и фамилию поверителя можно изменить.

Для этого в меню **Вид** выбрать команду "**Данные отчетов**". В диалоговом окне ввести необходимые данные и нажать кнопку "**Обновить отчет**".

| 🔜 TB7 | Пове                                      | рка          |        |                        |               |  |
|-------|-------------------------------------------|--------------|--------|------------------------|---------------|--|
| Файл  | Вид                                       | Параметры    | Справи | ка                     |               |  |
|       |                                           | Монитор обм  | енов   | Данные отчета          | x             |  |
| Начат | × .                                       | Данные отчет | ов     | Поверитель:            |               |  |
|       |                                           |              |        | Петров 🔽 Об            | бновить отчет |  |
|       |                                           |              |        | Дата:                  |               |  |
|       |                                           |              |        | 14 марта 2021 г. 💌     | <b>√</b>      |  |
|       |                                           |              |        | Изготовитель:          | 8             |  |
|       |                                           |              |        | Термотроник 💌          |               |  |
|       |                                           | Условия пове | рки    | 🗹 Периодическая поверн | ka            |  |
|       | [                                         | Наим         | енован | ие параметра           | Требован      |  |
|       | Температура окружающего воздужа, гр.С 103 |              |        |                        |               |  |

#### Несоответствие результатов поверки

В случае несоответствия результатов измерений требованиям методики поверки на экран выводится перечень параметров, выходящих за заданный диапазон.

| П  | араме                                                                             | етры вне диап | азона           |          | ×        |  |  |
|----|-----------------------------------------------------------------------------------|---------------|-----------------|----------|----------|--|--|
| [  | N≗                                                                                | Имя           | Диапазон        | Значение | Закрыты  |  |  |
|    | 1                                                                                 | t1.1(°C)      | 66.539 - 66.739 | 90.0     |          |  |  |
|    | 2                                                                                 | 12.1(°C)      | 64.539 - 64.739 | 60.0     |          |  |  |
|    | 3                                                                                 | t3.1(°C)      | 65.539 - 65.739 | 55.0     |          |  |  |
|    | 4                                                                                 | dt.1(°C)      | 1.969 - 2.031   | 30.0     |          |  |  |
|    | Б                                                                                 | Lu 1(°C)      | CE EDQ CE 700   |          |          |  |  |
| По | дтвер                                                                             | ждение выпо   | лнения          |          | $\times$ |  |  |
|    | Один или несколько параметров вышли за разрешенный<br>диапазон. Прервать поверку? |               |                 |          |          |  |  |
|    |                                                                                   |               |                 | Да       | Нет      |  |  |
|    | 16                                                                                | Q12.1(ГДж)    | 0.259 - 0.267   | 0.0      |          |  |  |
|    | 17                                                                                | Qr.1(ГДж)     | 8.598 - 8.642   | 0.0      |          |  |  |
|    |                                                                                   |               |                 |          |          |  |  |

При выборе "**HET**" поверка продолжается. Если нажать "**ДА**", то поверка прекращается и предлагается начать поверку повторно.

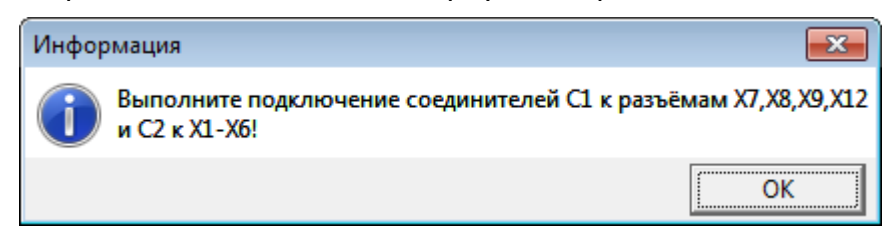

Необходимо проверить надёжность соединений, устранить индикацию признака разряда батареи (LB) при наличии и вернуть состояние соединителей C1-C3 в исходное состояние.

В случае повторного выхода за диапазон измеряемых параметров поверка заканчивается и на экран выводится протокол с указанием параметров, по которым тепловычислитель не прошёл поверку.

| Обозначение                                                                                  |                                                                                                    | Диапазон         |                 |               |  |  |
|----------------------------------------------------------------------------------------------|----------------------------------------------------------------------------------------------------|------------------|-----------------|---------------|--|--|
| Величича                                                                                     | Единицы                                                                                               | допускаемых      | TB1             | TB2           |  |  |
| Беличина                                                                                     | измерения                                                                                             | показаний        |                 |               |  |  |
| t1                                                                                           | °C                                                                                                    | 106.341-106.541  | 106.441         | 106.441       |  |  |
| t2                                                                                           | °C                                                                                                    | 104.341-104.541  | 104.441         | 104.441       |  |  |
| t3                                                                                           | °C                                                                                                    | 105.341-105.541  | 105.441         | 105.441       |  |  |
| dt                                                                                           | °C                                                                                                    | 1.969-2.031      | 0               | 2.0           |  |  |
| Vl                                                                                           | мЗ                                                                                                    | 32.0             | 82.0            | 32.0          |  |  |
| V2                                                                                           | мЗ                                                                                                    | 32.0             | 32.0            | 32.0          |  |  |
| V3                                                                                           | мЗ                                                                                                    | 32.0             | 32.0            | 32.0          |  |  |
| дп                                                                                           | мЗ                                                                                                    | 32.0             | 22 0            | 32.0          |  |  |
| M1                                                                                           | E                                                                                                    | 30.501-30.563    | 78.231          | 30.529        |  |  |
| M2                                                                                           | E                                                                                                    | 30.548-30.61     | 30.576          | 30.579        |  |  |
| M3                                                                                           | E                                                                                                    | 30.524-30.586    | 20.554          | 30.554        |  |  |
| QTE                                                                                          | ГДж                                                                                                   | 13.7285-13.7889  | 14.1603         | 13.7583       |  |  |
| Q12                                                                                          | ГДж                                                                                                   | 0.2534-0.2612    | 0.6593          | 0.2573        |  |  |
| Q۳                                                                                           | ГДж                                                                                                   | 13.4751-13.5277  | 13.501          | 13.501        |  |  |
| Заключение по результатам поверки. НЕ ГОДЕН                                                  |                                                                                                    |                  |                 |               |  |  |
| ла основании результатов поверки выдали соидетельство о поверке<br>В итеймо в паспорт от ист |                                                                                                    |                  |                 |               |  |  |
|                                                                                              |                                                                                                    |                  |                 |               |  |  |
| Причина не                                                                                   | TOURON YOCT                                                                                           | и V1.1 M1.1 Отв. | 1 012.1 V1.1 M1 | 1 OTB.1 012.1 |  |  |
| Поверитель                                                                                   | причина непригоднасти <u>VIII MIII ОТВ.1 ОТ2.1 VIII MIII ОТВ.1 ОТ2.1</u><br>Поверитель <u>Сидоров</u> |                  |                 |               |  |  |

На основании данного протокола выписывается свидетельство о непригодности.

# Дополнительный функционал

### Архивные отчеты

Результаты поверки (Протоколы) хранятся в базе данных – файл PDB.mdb.

Протоколы предыдущих поверок можно распечатать.

Для этого в меню "Файл" следует выбрать команду "Архивные отчеты".

| Файл                                                     | Вид Параметры Справка |  |  |  |  |  |
|----------------------------------------------------------|-----------------------|--|--|--|--|--|
| Архив                                                    | ные отчеты            |  |  |  |  |  |
| Протоколы поверки длиском)<br>Печать паспортов (списком) |                       |  |  |  |  |  |
| Печать<br>Предварительный просмотр<br>Параметры страницы |                       |  |  |  |  |  |
| Сохранить                                                |                       |  |  |  |  |  |
| Прием<br>Выход                                           | иочный контроль<br>1  |  |  |  |  |  |

В раскрывшемся окне можно найти протокол поверки по серийному номеру тепловычислителя или по диапазону дат поверки.

| Архи | вны                     | е отчеты     |                  | -          |  |  |  |
|------|-------------------------|--------------|------------------|------------|--|--|--|
|      | Серийный номер прибора: |              |                  |            |  |  |  |
|      | 00-0                    | 000001       |                  |            |  |  |  |
|      | Сда                     | пы:          | по дату:         |            |  |  |  |
|      | 11                      | марта 2018 г | : 🔻 30 марта     | 2018 г. 💌  |  |  |  |
|      |                         |              | Найти            |            |  |  |  |
| N²   |                         | Сер. номер   | Дата             | Поверитель |  |  |  |
| 20   | 045                     | 17-055323    | 30.03.2018 14:12 |            |  |  |  |
| 20   | )46                     | 17-056230    | 30.03.2018 14:18 |            |  |  |  |
| 20   | )47                     | 17-055321    | 30.03.2018 14:30 |            |  |  |  |
| 20   | 048                     | 17-055337    | 30.03.2018 14:34 |            |  |  |  |
| 20   | 049                     | 17-056225    | 30.03.2018 14:38 |            |  |  |  |
| 🗆 Be | 🗖 Выбрать/сбросить все  |              |                  |            |  |  |  |

При выборе одного или нескольких тепловычислителей по кнопке "Отчет" на экран выводится протокол поверки.

Протокол можно распечатать или сохранить в соответствии с указаниями раздела "<u>Оформление результатов поверки</u>".

### Протоколы поверки (списком)

Протоколы поверки нескольких приборов (списком) можно распечатать при использовании команды **Файл-Протоколы поверки (списком)**. Данный режим позволяет распечатать последние протоколы поверки, например, за весь день работы.

| При | выборе | данной | команды на | экран | выводится | диалоговое | окно. |
|-----|--------|--------|------------|-------|-----------|------------|-------|
|     |        |        |            |       |           |            |       |

| Протоко                      | лы пов           | ерки       |       | ×          |  |  |
|------------------------------|------------------|------------|-------|------------|--|--|
| Серийный номер:              |                  |            |       |            |  |  |
|                              |                  |            |       | OK         |  |  |
| Nº                           | № Серийный номер |            |       | Отмена     |  |  |
|                              |                  |            |       |            |  |  |
|                              |                  |            |       |            |  |  |
|                              |                  |            |       |            |  |  |
|                              |                  |            |       |            |  |  |
| Удалит                       | ъвсе             | Удалить    |       |            |  |  |
| Поверитель:                  |                  | Дата:      | Изго  | товитель:  |  |  |
| Петров                       |                  | 11.03.2021 | - Тер | мотроник 💌 |  |  |
| 🗹 Периодическая поверка      |                  |            |       |            |  |  |
| 🔲 Изменить данные протоколов |                  |            |       |            |  |  |

В окне "Серийный номер" вводятся заводские номера поверенных приборов.

Вводить можно вручную, завершая ввод нажатием на клавишу Enter на клавиатуре или с применением сканера штрих-кодов. При применении сканера завершение ввода заводского номера происходит автоматически. В случае применения сканера предварительно в настройках программы "Параметры-Настройки программы" следует установить признак "Использовать штрих-код сканер при вводе серийных номеров".

По окончании ввода серийных номеров следует нажать кнопку **ОК** и протоколы поверки будут выведены на экран.

Протокол можно распечатать или сохранить в соответствии с указаниями раздела "<u>Оформление результатов поверки</u>".

Исходные данные для печати протоколов берутся из базы данных программы.

В случае необходимости можно изменить ФИО поверителя, дату поверки и изготовителя (определяет тип методики поверки). Для этого следует установить признак "Изменить данные протоколов" и внести необходимые исправления.

#### Печать дубликатов паспортов

Программа позволяет распечатать дубликаты паспортов поверенных тепловычислителей по данным, хранящимся в базе данных программы.

Примечание На печать выводится только изменяемая часть паспорта (стр. 1 и 4). Неизменная часть паспорта готовится заранее.

Для печати выбирается команда Файл-Печать паспортов (списком).

При выборе данной команды на экран выводится диалоговое окно.

| Печать паспортов 🛛 🗙                                                                                                    |                 |            |        |  |  |  |  |
|----------------------------------------------------------------------------------------------------|-----------------|------------|--------|--|--|--|--|
| Серий                                                                                                    | Серийный номер: |            |        |  |  |  |  |
|                                                                                                    |                 |            | OK     |  |  |  |  |
| N²                                                                                                    | Серийнь         | ій номер   | Отмена |  |  |  |  |
|                                                                                                    |                 |            |        |  |  |  |  |
|                                                                                                    |                 |            |        |  |  |  |  |
|                                                                                                    |                 |            |        |  |  |  |  |
| у<br>Удал                                                                                                    | пить все        | Удалить    |        |  |  |  |  |
| <br>Инженер ОТК: Дата:                                                                                                    |                 |            |        |  |  |  |  |
| Сидор                                                                                                    | )0В             | 12.03.2021 | -      |  |  |  |  |
| <ul> <li>✓ Дубликат</li> <li>Не печатать дату следующей поверки</li> <li>✓ Создать PDF файл паспорта</li> <li>✓ Создать PDF файл протокола поверки</li> </ul> |                 |            |        |  |  |  |  |

В окне "Серийный номер" вводятся заводские номера поверенных приборов.

Вводить можно вручную, завершая ввод нажатием на клавишу Enter на клавиатуре или с применением сканера штрих-кодов. При применении сканера завершение ввода заводского номера происходит автоматически. В случае применения сканера предварительно в настройках программы "Параметры-Настройки программы" следует установить признак "Использовать штрих-код сканер при вводе серийных номеров".

По окончании ввода серийных номеров следует нажать кнопку ОК.

Далее следует выбрать тип принтера и параметры бумаги и нажать ОК.

| Настройка печати 🛛 🕹                        |                                      |          |                   |  |  |
|---------------------------------------------|--------------------------------------|----------|-------------------|--|--|
| Принтер ——                                  |                                      |          |                   |  |  |
| <u>И</u> мя:                                | Xerox Phaser 3117                    | <b>•</b> | Сво <u>й</u> ства |  |  |
| Состояние:<br>Тип:<br>Место:<br>Комментарий | Готов<br>Xerox Phaser 3117<br>USB001 | -        |                   |  |  |
| Бумага                                      |                                      |          |                   |  |  |
| Ра <u>з</u> мер: А4                         | <b>•</b>                             |          | С <u>К</u> нижная |  |  |
| Пода <u>ч</u> а: Ав                         | товыбор 💌                            | 1        | • Альбомная       |  |  |
| С <u>е</u> ть                               |                                      | ОК       | Отмена            |  |  |

Наряду с печатью дубликатов паспортов, программа позволяет сохранить

паспорта и протоколы поверки в формате PDF на жесткий диск компьютера.

Внимание! Для сохранения данных в формате PDF в папке Service каталога программы должен располагаться конвертер для преобразования в формат PDF (входит в комплект поставки программы).

Для сохранения результатов в формате PDF следует установить соответствующий признак.

Дубликаты паспортов и протоколы поверки сохраняются в папку PDF каталога программы. Для каждого месяца работы создается отдельная папка.

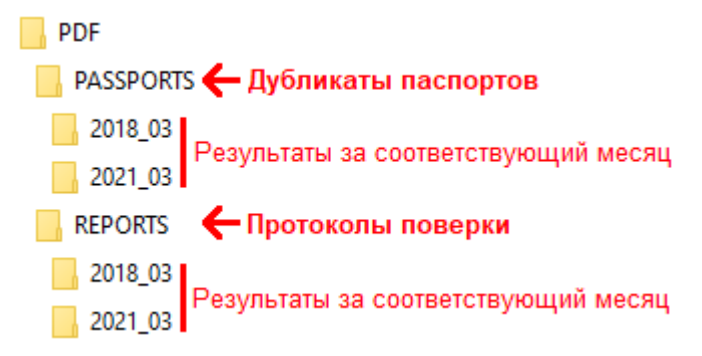

Дополнительно в папках с результатами за каждый месяц работы записывается файл register.xls, в котором фиксируется список приборов, поверенных за месяц.

## Контакты

Сайт ООО «ТЕРМОТРОНИК»: www.termotronic.ru

# Служба технической поддержки:

- e-mail: support@termotronic.ru
- тел. 8-800-333-10-34